# لصاف ؛< Statistics Configuration؛عطق & ليدعت vManage ةعومجم يف ؛عطق&عيمجتلل ينمز

## تايوتحملا

قمدق مل ا قمدق مل ا متاب المات مل ا مال مات مل ا ممدخ تسمل التان وكمل ا متي وكمل ا متي وكمل المال مال مال ك المحال مل المال مال ك

### ةمدقملا

ةعومجم يف عيمجتلا لصاف < تايئاصحإلا نيوكت ليدعت ةيلمع دنتسملا اذه فصي vManage.

# ةيساسألا تابلطتملا

#### تابلطتملا

يصوت Cisco تانايبلا زكرم يف VManage 3 قعومجملا ماظن دقعب ةفرعم كيدل نوكت نأب Cisco يصوت قعومجملا ماظن لغشت يتلا (DR) ثراوكلا دعب تانايبلا دادرتسإ يف دقع 3 و (DC) طشنلا vManage ا.قدقع 20.6.3 نم نوكملا

#### ةمدختسملا تانوكملا

يف ةدوجوملا دقع 3 تاذ vManage ةعومجم ىلإ دنتسملا اذه يف ةدراولا تامولعملا دنتست رادصإلا

ةصاخ ةيلمعم ةئيب يف ةدوجوملا ةزهجألاا نم دنتسملا اذه يف ةدراولا تامولعملا ءاشنإ مت. تناك اذإ .(يضارتفا) حوسمم نيوكتب دنتسملا اذه يف ةمدختسُملا ةزهجألا عيمج تأدب رمأ يأل لمتحملا ريثأتلل كمهف نم دكأتف ،ليغشتلا ديق كتكبش.

# ةيساسأ تامولعم

30 ىلع تايئاصحإلاا ةعومجم تقۇم نييعت بجي ،(DPI) مزحلل قيمعلا صحفلا نيكمت دنع ةقيقد 30 نيوكت ىلإ جاتحت ،ةقيقد 30 نم لقأ مدختسملا نيوكت ةلاح يف .ىلعأ وأ ةقيقد رثكأ وأ.

## نيوكتلا

ةداعإ بلطتي اذهف ،"تانايبلا دعاوق ةعومجم تايئاصحإ نيوكت" رييغت ىلإ ةجاحب تنك اذإ تاوطخلا هذه عابتا كيلع بجيف ،vManage ةعومجم تناك اذإ .vManage ليمحت

- .ةلطعم DR vManage ةعومجملا ماظن دقع ىلع لقنلا ةمجاو ةلاح نأ نم دكأت .1
- ثراوكلا دعب تانايبلا دادرتسإ ةحفص < ةرادإلا ىلإ لقتنا ،Cisco vManage ةمئاق نم .2 ماظن يأ نم طشنلا ةعومجملا ماظن يلع اتقؤم DR فقوأو
- ةحفص < ةرادإلا يف ةقيقد 30 كال تايئاصحإلا ةعومجمل ينمزلا لصّافلا رييغتب مق .3 ىرخأ vManage كلع تقؤملا ريغي هنإ .ةطشن ةعومجم يف دحاو vManage يف تادادعإلا . قيلاتات الموطخا على قعباتملا لبق عارجإلا سفن قحص نم ققحتانا عاجرانا .اضيأ
- ديكأتل طشنلاا قعومجملاً ماظن يف ةثالثلاً عيمي عمر مارب قفاك ليغشت قداعإب مق .4 دعب) اهليغشت درجمب قثالثلاً vManage جمارب عيمج ىلإ لوخدلا ليجستب مق .رييغتلا .قعومٍجملاً ماظن لإصتا قداعتسا نمو رييغتلاً ءارجا نم ققحتو (ابيرقت ققيقد 30
- .ىرخأ ةرم DR فنأتساو ثراوكلا دعب تانايبلا دادرتسإ ةحفص < ةرادإلا ىلإ لقتنا .5
- .لثامٍتملا خسنلا ةرتف تقؤمل اقفو يلاتلا لثامتملا خسنلا ثودح رظتنا .6
- ا ءاجرلا. اضيأ DR ةعومجملا ماظن يف نيوكتلا سفن رفوتي ،لثامتملا خسنلا دعب .7 ةيلاتلا ةوطخلا ىلا ةعباتمل لبق ءارجإلا سفن ةحص نم ققحتلا.
- يطايتحالا خسنلا ةعومجم ليغشت ةداعإو ىرخأ ةرم اتقؤم DR فاقيإ امإ كنكمي ،نآلا .8 يف تسيل اهنأ نم دكأت طقف .يه امك رصانعلا هذه ديهمت ةداعإ كنكمي وأ vManage يف تسيل اهنأ خسنلا قيلمع DR vManage.

# ةحصلا نم ققحتلا

نم ققحتو VManage ةيموسرلا مدختسملا ةمجاو يف تايئاصحإلا نيوكت < قرادإلا ىلإ لقتنا تايئاصحإلا عمجل ينمزلا لصافلا.

# اهحالصإو ءاطخألا فاشكتسا

نيوكتلا اذهل امحالصإو ءاطخألا فاشكتسال ةددحم تامولعم أَيلاح رفوتت ال.

# ةلص تاذ تامولعم

<u>نم vManage ىلع امحالصاو صارقألا ةبسنو تايئاصحالا تانايب ةدعاق ءاطخأ فاشكتسأ</u> <u>Cisco</u>

<u>Cisco vManage يف تايئاصحإلاا تانايب ةدعاق تادادعا ثيدحت</u>

<u>Cisco Systems - تادنتسملاو ينقتلا معدلا</u>

ةمجرتاا مذه لوح

تمجرت Cisco تايان تايانق تال نم قعومجم مادختساب دنتسمل اذه Cisco تمجرت ملاعل العامي عيمج يف نيم دختسمل لمعد يوتحم ميدقت لقيرشبل و امك ققيقد نوكت نل قيل قمجرت لضفاً نأ قظعالم يجرُي .قصاخل امهتغلب Cisco ياخت .فرتحم مجرتم اممدقي يتل القيفارت عال قمجرت اعم ل احل اوه يل إ أم اد عوجرل اب يصوُتو تامجرت الاذة ققد نع اهتي لوئسم Systems الما يا إ أم الا عنه يل الان الانتيام الال الانتيال الانت الما